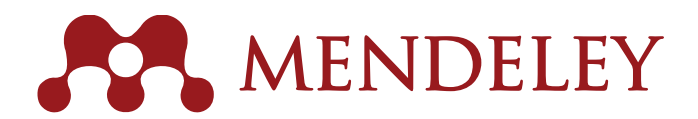

Сохраняйте. Сотрудничайте. Открывайте.

www.mendeley.com

# КРАТКОЕ РУКОВОДСТВО

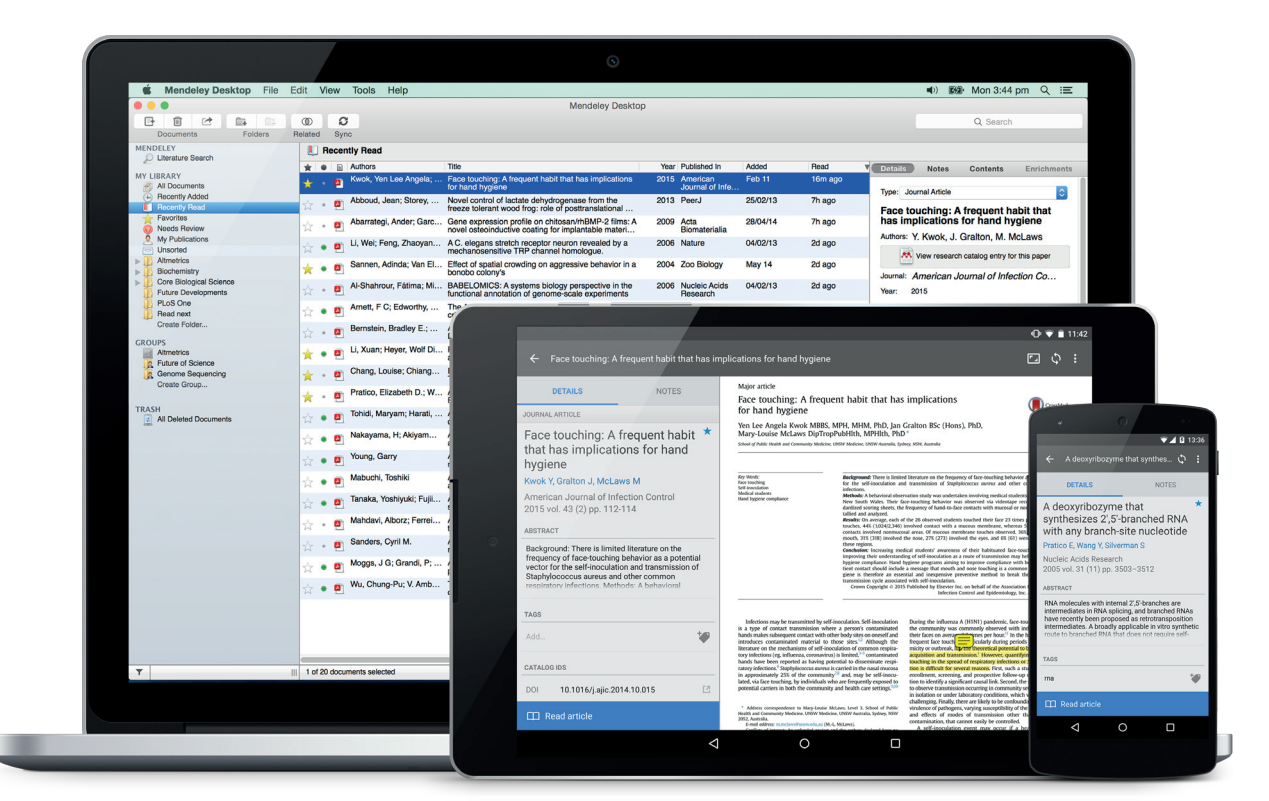

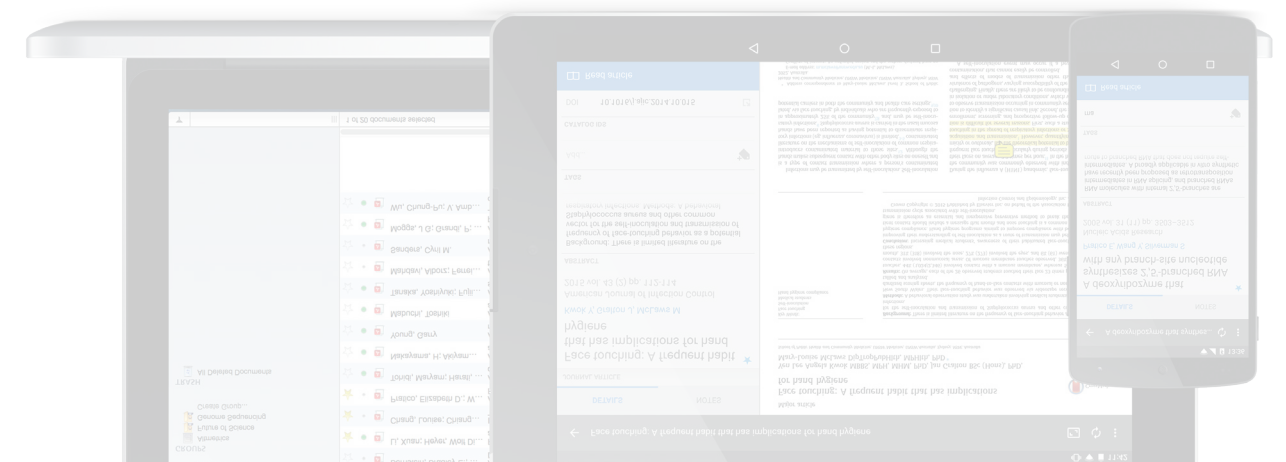

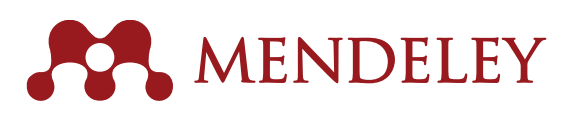

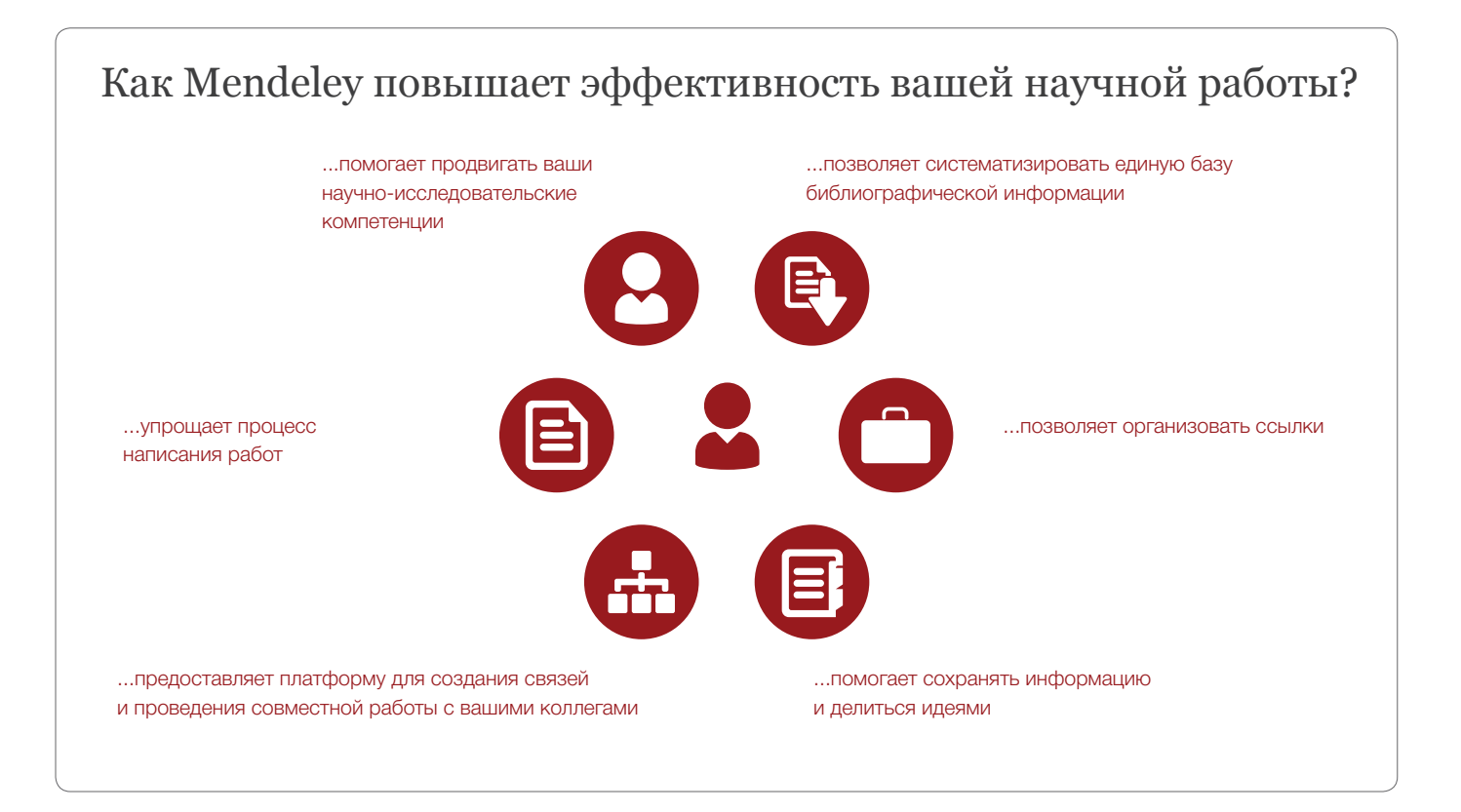

Более 5,5 миллионов пользователей Mendeley сотрудничают между собой, повышают свою узнаваемость и продвигают результаты своей научно-исследовательской деятельности. Узнайте о том, каким образом Mendeley может помочь вам.

.....

.....

## 1. Поиск и загрузка материалов

Существует много способов добавления статей в вашу библиотеку Mendeley. Вы можете воспользоваться следующими наиболее популярными способами:

- Поиск в базах данных, таких как Google Scholar. Вы можете загружать ссылки и документы с помощью «Инструмента для веб-импорта данных» (англ. «Mendeley Web Importer»).
- Установите Web Importer с помощью меню «Инструменты» (англ. «Tools») в Mendeley Desktop (приложение Mendeley для компьютера), и импортируйте статьи непосредственно из браузера.
- Импорт из альтернативной системы управления ссылками: используйте функцию импорта в меню «Файл» (англ. «File») в Mendeley Desktop.
- Использование специальной папки: создайте на своем компьютере папку и поручите Mendeley следить за данной папкой с помощью настроек в меню «Файл» (англ. «File») или в разделе «Настройки» (англ. «Preferences») в меню «Mendeley Desktop», если у вас установлена система Mac OS). Каждый файл формата PDF, сохраненный в данной папке, будет автоматически импортирован в вашу библиотеку в Mendeley.
- Поиск в Mendeley: используйте вкладку «Статьи» (англ. «Papers») на сайте mendeley.com, либо «Поиск литературы» (англ. «Literature Search») в Mendeley Desktop.

| .* | 1 article found Save                                                                                                    |
|----|----------------------------------------------------------------------------------------------------|
| 1  | Download PDFs if available Learn more                                                                                                    |
|    | Perfect forms, K-theory and the<br>cohomology of modular groups<br>Elbaz-Vincent, Philippe; Gangl, Herbert;<br>Soulé, Christophe (2013)<br>Advances in Mathematics vol. 245 p. 587-624 |
|    | Add document to                                                                                                    |
|    | Tags:                                                                                                    |
|    | Enter your tags here (Tag 1; Tag 2;)                                                                                                    |
|    | Notes:                                                                                                    |
|    |                                                                                                    |

#### 2. Структурируйте, храните и используйте ваши статьи в любое время, где бы вы ни находились

# После добавления документов в библиотеку Mendeley вы можете структурировать их с помощью папок и тегов.

- Создавайте папки для того, чтобы разделять документы, относящиеся к разным научно-исследовательским направлениям.
- Добавляйте теги для упрощения поиска документов.
- Используйте функцию синхронизации («Sync») для того, чтобы изменения, произведенные на вашем компьютере в Mendeley Desktop, сохранились в облаке.
- Загружайте документы из вашей интернет-библиотеки (англ. «Web Library»), используя веб-браузер.
- Читайте и добавляйте примечания с помощью специализированных приложений для iOS и Android на вашем телефоне или планшете.
- Используйте систему «Mendeley Suggest» (www.mendeley.com/suggest) для получения персональных рекомендаций касательно статей, которые потенциально могут быть вам интересны (на основании документов, находящихся в вашей библиотеке, а также последних событий в интересующей вас области).

# 3. Читайте ваши статьи и заметки, а также добавляйте примечания

#### PDF-Reader Mendeley предоставляет доступ к вашим статьям, где бы вы ни были. Структурируйте ваши идеи с помощью выделения текста и добавления примечаний к статьям.

- Открывайте в Mendeley Desktop одновременно столько статей, сколько вам нужно, и переключайтесь между вкладками.
- Не теряйте место, на котором вы остановились: Mendeley запоминает страницу, на которой вы остановились, и открывает документы с того же места на всех ваших устройствах.
- Выделяйте интересные места для того, чтобы в будущем к ним вернуться.
- Добавляйте заметки для записи ваших мыслей во время чтения. Вы можете быстро переходить от одной заметки к другой с помощью вкладки «Заметки» (англ. «Notes»)
  в Mendeley Desktop. Вы можете добавлять заметки ко всему документу для наглядности.
- Постоянный доступ к заметкам: заметки, сделанные в Mendeley Desktop, также доступны в вашей интернет-библиотеке и на мобильных устройствах после соответствующей синхронизации. Синхронизация работает в обе стороны: вы можете добавлять заметки с помощью вашего телефона и позже видеть их на вашем компьютере!

### 4. Сотрудничайте с коллегами из вашей исследовательской области и делитесь с ними информацией

.....

# Mendeley позволяет создавать новые и присоединяться к существующим группам, что способствует обмену идеями и материалами с другими пользователями. Уточните у сотрудников библиотеки наличие институциональной группы вашей организации.

- Присоединяйтесь к одной из многочисленных публичных групп для обмена идеями и справочной информацией с пользователями Mendeley со всего мира.
- Обменивайтесь полнотекстовыми статьями с помощью закрытых групп в Mendeley: для того чтобы предоставить коллегам возможность использовать ваши материалы, просто перетащите необходимые файлы в группу в Mendeley Desktop, либо с помощью меню «Добавить к» (англ. «Add to») в интернет-библиотеке.
- Выделяйте текст и добавляйте заметки к статьям совместно в закрытых группах. Ваши комментарии будут доступны всем участникам группы, которые, в свою очередь, также смогут добавлять свои комментарии. Комментарии участников группы отображаются разным цветом, что позволяет без труда различать комментарии разных авторов.

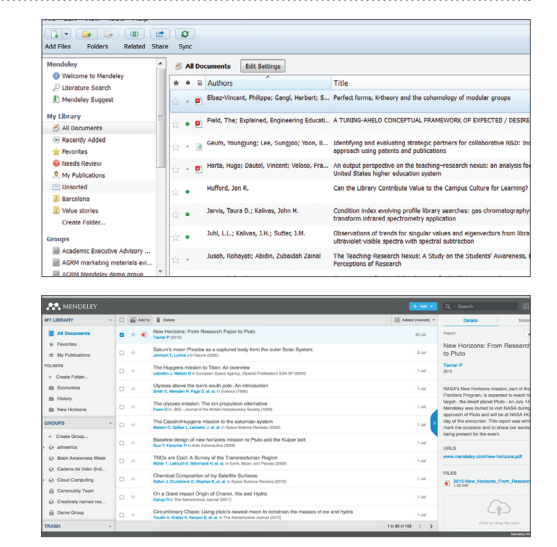

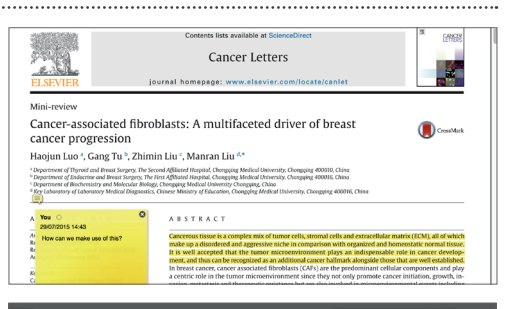

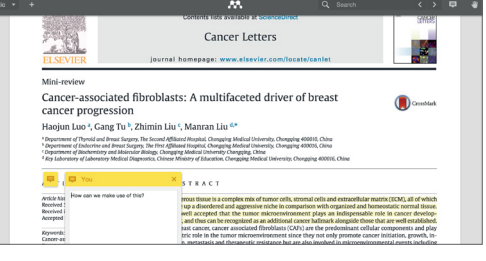

#### Message from ISCB

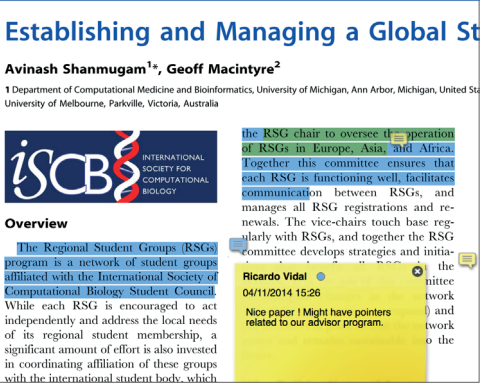

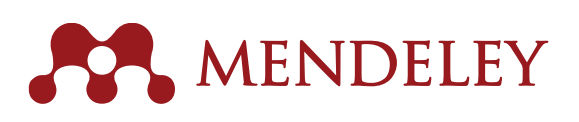

5. Создавайте и обновляйте цитирования и библиографические данные с помощью любого из более 8 000 стилей

Mendeley помогает без труда создавать и форматировать цитирования в ваших статьях.

- Установите плагин для цитирования Mendeley Citation Plugin с помощью меню «Инструменты» (англ. «Tools») в Mendeley Desktop.
- После установки, плагин появится во вкладке «Ссылки» (англ. «References») в строке меню MS Word. Точное местоположение плагина зависит от версии программы.
- Вы с легкостью можете:
  - Вставлять цитирования (не забывайте нажимать «Цитировать», англ. «Cite»).
  - Вставлять список использованной литературы в конце статьи или главы.
  - Выбрать из более 8000 форматов библиографии и изменить его в один клик. Вы можете создавать новые или изменять существующие стили для достижения требуемого формата.
- Плагин Citation Plugin совместим с LibreOffice.

6. Повышайте видимость своей работы на международном уровне с помощью персонального профиля и устанавливайте контакты с коллегами во всем мире

Mendeley позволяет продемонстрировать ваши компетенции с помощью личного профиля с информацией о ваших интересах и публикациях.

- Ваш профиль в Mendeley позволяет повысить видимость вашей работы на международном уровне.
- Добавляйте ваши личные публикации для того, чтобы другие пользователи Mendeley могли с ними ознакомиться, а также для закрепления за вами авторства в интернет-каталоге (англ. «Web Catalog»).
- Вы будете получать персональную статистику об использовании ваших публикаций.
- Вы можете установить связи с другими пользователями и следить за их активностью.

Институциональная версия Mendeley («Mendeley Institutional Edition», или «MIE») является инструментом, в основе которого лежат ключевые функциональные возможности Mendeley, и который предоставляет преимущества для организации, содержит расширенные возможности для исследователей и библиотекарей:

- Возможность продемонстировать профиль организации в международном научном сообществе.
- Премиальный апгрейд для всех пользователей в организации.
- Аналитическая панель с информацией об использовании материалов, которая может быть использована библиотекарями для достижения целей организации.
- Доступ для выпускников с премиальный апгрейдом на 12 месяцев.

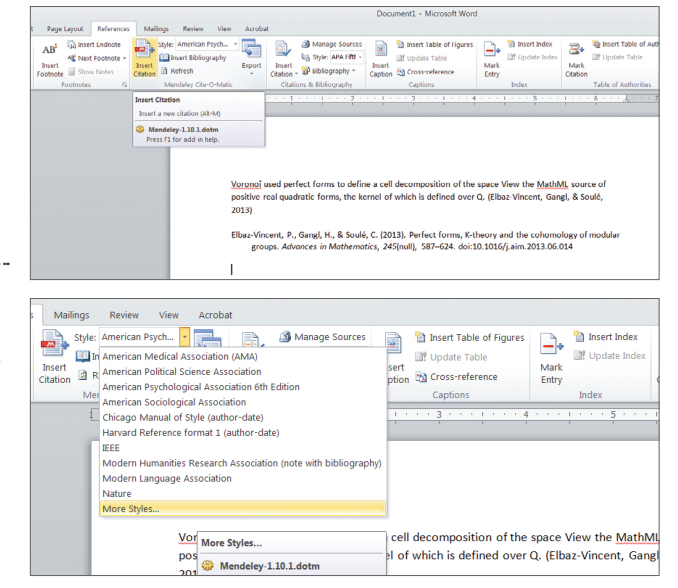

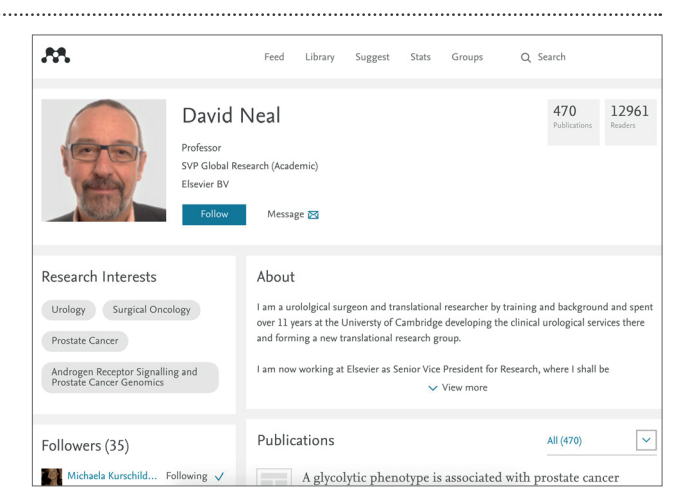

Мы надеемся, что вам нравится работать с Mendeley, бесплатным менеджером управления ссылками и научной социальной сетью. Если вам нужна дополнительная помощь в работе с Mendeley, ознакомьтесь с нашей обширной коллекцией руководств по использованию, которые доступны по адресу:

#### www.resources.mendeley.com

За дополнительной поддержкой, а также для получения ответов на ваши вопросы обращайтесь по адресу:

#### www.support.mendeley.com www.elsevierscience.ru